## デジタルビルダー請求書提出マニュアル

| if 水 書 提出 プトレス https://digitalbillder.com/new/53f4394d-5eac-4231-a//e-c3bc5f0f/2 |
|----------------------------------------------------------------------------------|
|----------------------------------------------------------------------------------|

↑ クリックすると以下の画面へ遷移します。

| 提出先企業<br>株式会社りゅうせる                                         | き建設 - 2 工具                           | 名選択               | - (3) דיש    | プロード ――         | - (   | 4 項目の入力 -   | (5     | 確認 | 6 提出学      | ŧſ                      |
|------------------------------------------------------------|--------------------------------------|-------------------|--------------|-----------------|-------|-------------|--------|----|------------|-------------------------|
| ※日報、納品<br>※請求書の提<br>※税区分につ                                 | 書等あれば添付してく<br>出は 毎月末締め 翌月<br>いて、     | ださい<br>5 日が提出期限です | 【厳守】         |                 |       |             |        |    |            |                         |
| <ul> <li>軽減税率対象</li> <li>非課税の場合</li> <li>※請求書送信</li> </ul> | 象の場合「*」、<br>合「非課税」を記載。<br>時にご記入いただくメ | ールアドレスについ         | て、会社や部署等     | のメールアドレス        | へのご利用 | を推奨いたします    |        |    |            |                         |
| 工事名、工事コード <sup>)</sup><br>名称                               | などを以下からお選                            | びください。            |              |                 |       |             |        |    |            |                         |
|                                                            |                                      |                   |              |                 |       |             |        |    |            | ← 工事コードまたは工事名を入力してください  |
| 上事タク<br>911-設計部 411-                                       | エンジニアリング事業部                          | 811-ハウジング         | 511-工務部 813  | I-AS · CS 311-公 | 洪・一般  | 812-リノベーション | 《タグなし》 |    |            |                         |
| <b>支店</b><br>支店                                            | 素し選択                                 |                   |              |                 |       |             |        |    | <b> </b> ~ | ← こちらは無視していただいて結構です。    |
|                                                            |                                      |                   |              |                 |       |             |        |    | 次へ         |                         |
| 事名、工事コードな                                                  | よどを以下からお選び                           | びください。            |              |                 |       |             |        |    |            |                         |
| 名称                                                         | ]                                    |                   |              |                 |       |             |        |    |            |                         |
| エ事タグ                                                       |                                      |                   |              |                 |       |             |        |    |            |                         |
| 911-設計部 411-ユ                                              | Eンジニアリング事業部                          | 811-ハウジング         | 511-工務部 813- | AS · CS 311-公共  | キ・一般  | 812-リノベーション | 《タグなし》 |    |            |                         |
| 支店名して検索                                                    | 気し選択                                 |                   |              |                 |       |             |        |    | ~          |                         |
| · · · ·                                                    |                                      |                   |              |                 |       |             |        |    |            |                         |
|                                                            |                                      |                   |              |                 |       |             |        |    | 次へ         | ← 工事名を選択後、「次へ」をクリックします。 |
| ◎カスタム確認用                                                   | aT重                                  |                   |              |                 |       |             |        |    |            |                         |

↑ 候補の工事名が出ますので、クリックします。

## 請求書のアップロード

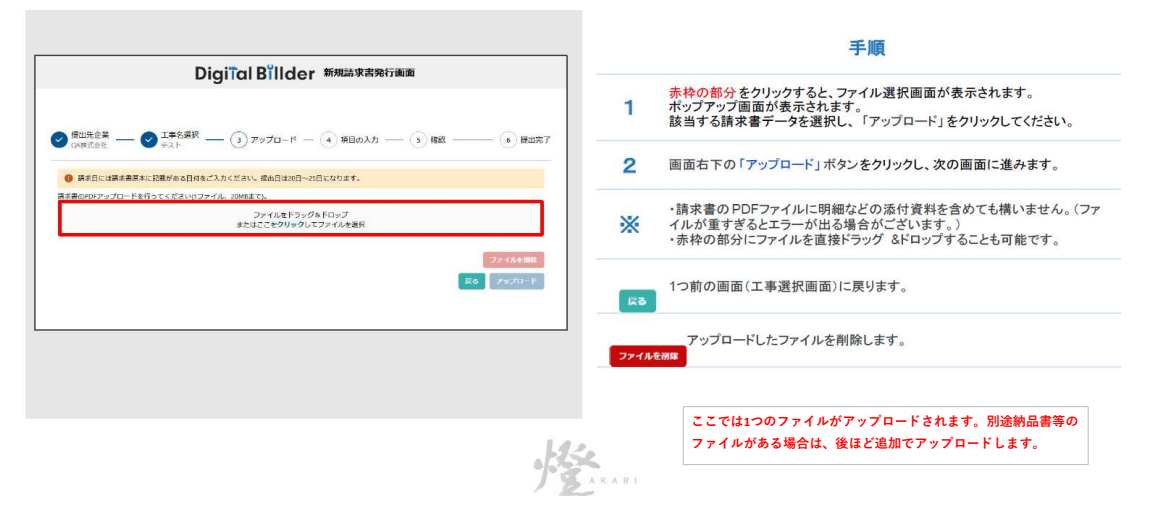

| 次回から、企業名・<br>受領側企業によるフ                                    | 氏名・メールアドレス・電調<br><del>、キャナ保存扱いにする。(発</del>            | 話番号の入力を省略する<br><del>行企業様はチェックをつけないでくだ。</del> |   |
|-----------------------------------------------------------|-------------------------------------------------------|----------------------------------------------|---|
| 請求日の                                                      |                                                       |                                              |   |
| 南求書の原本に記載                                                 | されている日付を入力してく                                         | ください                                         |   |
| 2025                                                      | 年                                                     | 月                                            | 8 |
| 発行元企業名<br>正式名称でご記入く<br>0良い例「株式会社<br>×悪い例「アカリゴ<br>株式会社0000 | ださい。<br>ビアカリエ務店」<br>務店」「(株)アカリエ務店」                    |                                              |   |
| 発行者氏名                                                     |                                                       |                                              |   |
| 氏                                                         |                                                       | 名                                            |   |
| メールアドレス                                                   |                                                       |                                              |   |
| 098-                                                      |                                                       |                                              |   |
| 道格請求書発行事業<br>発行事業者の程類<br>適格請求書発行事業者<br>1 123455780123     | 注書 <mark>○</mark><br>企業 ○ その他 ○ なし<br>の登録番号を入力してください( | ▼・ハイフンは不要)                                   |   |
| <ul> <li>123-307890123</li> <li>事業者が見つかりませ</li> </ul>     | んでした                                                  |                                              |   |
| 住所                                                        |                                                       |                                              |   |
| 沖縄県                                                       |                                                       |                                              |   |
| \                                                         |                                                       |                                              | / |
| <b>\</b>                                                  |                                                       |                                              |   |

- ← 入力してください。
- ← 「\*」は必須項目です。入力漏れがある場合、登録できませんのでご注意ください。
- ※請求書送信時にご記入いただくメールアドレスについて、会社や部署等のメールアドレスのご利用を推奨いたします。
   (提出済みの請求書は履歴を確認することが出来ますが、登録時のメールアドレスのみ参照が

可能です。全ての提出済み請求書を網羅的に参照するためには、1つのメールアドレスに集約 する必要があります。)

← 「適格請求書発行事業者」に数字のみ入力してください。番号にマッチした事業者名が枠の下に表示されます。

| 契約内/契約外* |   |
|----------|---|
| ٩        | ~ |
|          |   |
|          |   |

← 契約内/契約外 を選択してください。

| 契約内/契約外* |     |
|----------|-----|
| 契約内      | × v |
|          |     |
| 発注書番号    |     |

← 「契約内」を選択すると「発注書番号」のBOXが出現します。発注書番号がある場合は入力してください。番号がない場合はプランクで結構です。

| 消黄祝処性              |            |
|--------------------|------------|
| 切り捨て               | x v        |
| 請負金額(消費稅込)*        |            |
| 1,100,000          |            |
| 前回迄の出来高累計額*        |            |
| 550,000            | )          |
| 50%                | <u>編集</u>  |
| 30%                | 短篇         |
| 契約残高               |            |
| 220,000            |            |
| 20%                | <u>福</u> 集 |
| 10%対象額小計*          |            |
| 300,000            |            |
| 8%対象額小計*           |            |
| 0                  |            |
| 非課税対象額 小計 *        |            |
| 0                  | )          |
| 消費税 10%            |            |
| 30,000             | <b>渥</b> 集 |
| 消費税 8%             | 近年         |
|                    | 1925       |
| 取り先コート *<br>12345g | j          |
|                    |            |
| 請求金額 (税込)*         | 600 em     |
| ¥330,000           | <b>援</b> 集 |

← 左記は、契約金額が税込み110万円、前回までの出来高累計額が55万のケースです。

- ← それぞれ該当する項目に税抜き金額を入力してください。 左記は10%税込み33万のケースです。
- ← 「8%対象額 小計」の対象がない場合は「0」を入力してください。
- ← 「非課税対象額 小計」の対象がない場合は「0」を入力してください。
- ← 協力会社様毎に6桁の「取引先コード」があります。不明な場合はりゅうせき建設までお問い合わせください。
   \*新規取引の場合は、以下のURLから「【2023年10月】取引先登録・変更\_依頼書」ファイルをダウンロードし、記入の上、電子メールか郵送で送付してください。

りゅうせ建設 <u>https://ryuseki-kensetsu.jp/download/</u>

↑ 添付済みの請求書記載の金額と一致しているかご確認ください。

| 12345 <del>6</del>                                                                                                    |                                                                                                    |
|----------------------------------------------------------------------------------------------------|----------------------------------------------------------------------------------------------------|
| 请求全額 (例込)。<br>4330,000                                                                                                    | HE.                                                                                                    |
| 各付資料(10個、2008まで)<br>期間者など採付資料があれば追加してください。<br>事本書と増一のファイルに不同している場合は不要です。<br>やっとための約代資料はお手かの (道楽目) のタブのた例を選択することで表示されます。<br>ここをクリックして浜付資料を払加<br>る                                                       | ← 納品書等別途PDFファイルがある場合は「ここをクリックして添付資料を追加」をクリック。                                                                                                    |
| <b>添付資料アップロード</b><br>1 申請につき 10 毎、20MBまで<br>ファイルをドラッグ&ドロップ                                                                                                    | ★ ファイルをドラッグ&ドロップする。もしくは、赤枠の部分をクリックすると、ファイル選択<br>正常がキュキャナオでの、はドナブキので、ロップする。もしくは、赤枠の部分をクリックすると、ファイル選択                                                                                                    |
| またはとこをクリックレビンティルを運用                                                                                                    | NE                                                                                                    |
| 7970                                                                                                    | 4                                                                                                    |
| <b>アップロ</b><br>狩 先コード・                                                                                                    |                                                                                                    |
| アップロ<br>7月先コード・<br>123434<br>球全額 (約込)・<br>330,000                                                                                                    |                                                                                                    |
| アップロ<br>別先コード*<br>12355<br>解決金額(税込)*<br>330,000<br>約1資料(10個、20M8まで)<br>開考と25476者所かられば急加してください、<br>味者と第一のファイバに添付している場合は不要で、<br>ア・どたscolの前貨制は有半分の「譲歩書」のグラの名観を選択することで表示されます。<br>ここ本クリロックリィズ族社智会な各種        |                                                                                                    |
| アップロ<br>対応コード・<br>12345年<br>基本語 (代込)・<br>330,000<br>S付資料(10個、20M6まで))<br>開設たど気が含料があれば通知してください。<br>味着と同一のファイルに応付していた場合に不要です。<br>DFとExcelの添付資料は自学分の「環境者」のタブの方動を選択することで表示されます。<br>ここ本クリッククして添付資料を加加<br>種類 | ■<br>■<br>■<br>■<br>■<br>■<br>■<br>■<br>■<br>■<br>■<br>■<br>■<br>■                                                                                                    |
| RPJ先コード・ 12343  12343   林本益額(税込)* 330,000                                                                                                    | ■<br>■<br>■<br>■<br>■<br>■<br>■<br>■<br>●<br>●<br>全ての項目の入力が終わりましたら「確認」をクリックします。<br>「*」の必須項目に入力漏れがある場合はエラーが表示されます。未入力項目に入力後、「確認」をクリックしてください。<br>●<br>■<br>●<br>■<br>■<br>■<br>■<br>■<br>■<br>■<br>■<br>■<br>■<br>■<br>■<br>■ |
| Pマップロード  Pマップロード  Pマップロード  Pマップロード  Pマップロード  Pマップロード  Pマップロード  Pマップロード  Pマップロード  Pマップロード  Pマップロード  Pマップロード  Pulphphngに同意して送信する                                                                         |                                                                                                    |

提出済みの請求書は工務担当者により一旦「破棄」の登録がされますので、修正した請求書を再度提出してくだい。

提出した請求書は破棄の分を含め、履歴を確認することが出来ます。「請求書履歴確認」シートを参照してください。